## 会津美里町公共施設予約システム操作方法について

利用可能施設

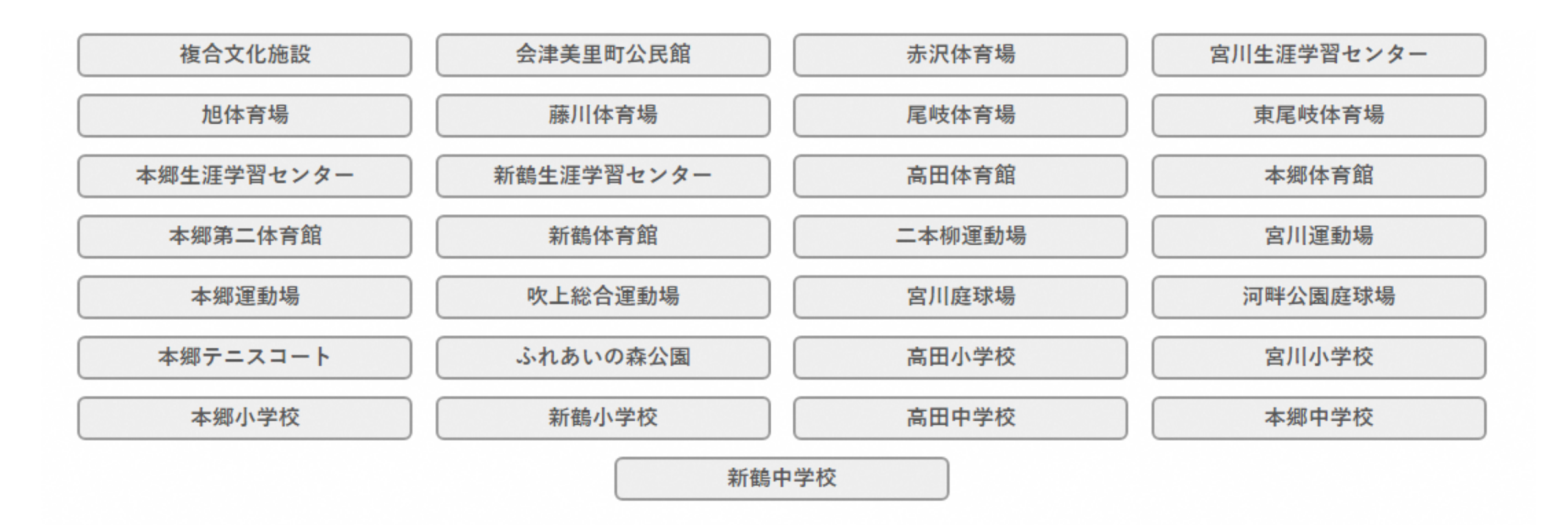

1

#### ①利用者登録を行う

・「会津美里町公共施設予約システム利用者登録申請書」及び「団体構成員名簿」( 必要事項を記入し、代表者の身分証明書(運転免許書等)と一緒にご提出ください。

・登録完了後、施設より「利用者登録通知書」又はメールにて「利用者ID」「仮パス ワード」を通知いたします。

※システム内で「利用者ID」と「パスワード」を使用します。

②予約システムサイトを表示する

・会津美里町ホームページまたは下記URLより表示させます。

会津美里町公共施設予約システム

URL https://k2.p-kashikan.jp/town-aizumisato/index.php

③利用したい施設の仮予約を行う

④利用許可後、指定窓口で使用料を支払う

・決められた期限内に使用料をお支払ください。 なお、施設によっては、備品等の使用料が発生いたしますの で、利用施設にお問い合わせください。

次ページより、システムの仮予約方法を記載しています。

|                                                                                                    | 「利用者登録通知書例」                                                                                                    |
|----------------------------------------------------------------------------------------------------|----------------------------------------------------------------------------------------------------|
| 構成員名簿」に<br>提出ください。<br>D」「仮パス                                                                                                    | 会津美里町公共施設予約システム - トライアル<br>利用者登録通知書<br><sup>令和 5年 2月 9日</sup><br>会津美里テスト様<br>長                                                                                                    |
| <ul> <li>(件名 会津美里町公共施設予約システム - トライアルから利用登録のお知らせ</li> <li>日時 2023/3/14(火) 16:41</li> <li>差出人 <misatoyoyaku@p-kashikan.jp></misatoyoyaku@p-kashikan.jp></li> <li>宛先 misatokoumin@town.aizumisato.lg.jp</li> </ul>                                                                                                    | 次のとおり、会律美里町公共施設予約システム・トライアルの利用者として登録しました。           利用者ID等           利用者ID           (登録:番号)                                                                                                    |
| <ul> <li>◇ 会津美里町公共施設予約システム - トライアル ◇◇</li> <li>テスト? 様</li> <li>システムの利用登録が完了しました。</li> <li>●</li> <li>●</li> <li>●</li> <li>●</li> <li>●</li> <li>●</li> <li>●</li> <li>●</li> <li>●</li> <li>●</li> <li>●</li> <li>○</li> <li>●</li> <li>○</li> <li>●</li> <li>○</li> <li>○&lt;</li></ul> | WyZZahob<br>奈子動システム利用の際は、必ず「利用者ID」と「バスワード」が必要となります。<br>また、窓口・電話等での施設予約に関するお問い合わせの際にも、「利用者ID]をお知<br>らせください。<br>産録年月日 令和5年2月9日<br>パスワードについて<br>本通知書のパスワードは仮パスワードです。必ず本人によるパスワードの変更を行ってく<br>ださい。パンコンから下部のURLにアクセスしてパスワード変更を行うことができます。<br>https://trial.p-kashikanjp/town-alzumisato/<br>上記URLにアクセスすると、仮パスワード変更の専用画面に入ります。<br>「仮パスワード変更」画面でパスワードを変更してください。 |
| https://trial.p-kashikan.jp/town-aizumisato/<br>上記のURLにアクセスし、「ログイン」ボタンをクリックします。<br>次に、上記の利用者IDと仮パスワードでログインすると、<br>「仮パスワード変更」画面に入りますので、パスワードを変更してください。<br>当メールは送信専用です。ご返信いただいても回答できません。<br>                                                                                                    | 「メール通知例」                                                                                                    |

①ログインを行う

・町HPよりシステムトップページを開く。

・利用登録で付与された利用者IDおよびパスワードを使用し、ログインする。 ※施設の空き状況の確認のみを行う場合は、ログインは必要ありません。

| ©ログイン<br>会津美里町公共施設予約システム - トライアル                                                                                                    | ● ログイン<br>会津美里町公共施設予約システム - トライアル                                                        |
|----------------------------------------------------------------------------------------------------|------------------------------------------------------------------------------------------|
| 空き状況の確認 催事案内 施設のご案内 ご利用の手引き                                                                                                    | 会     空き状況の確認     催事案内     施設のご案内     ご利用の手引き     よくあるご質問       利用者認証<br>IDとパスワードを入力してくだ |
| お知らせ 図     ログイン       令和 5年 2月 1日 (水) 二本柳運動場 ナイター照明使用不可 ●                                                                                                   | 利用者IDとハスワートを入力する。                                                                        |
| 令和 5年 2月 2日 (木) 宮川生涯学習センター 操作研修について ●<br>令和 5年 2月 3日 (本) 宮川生涯学習センター 操作研修について ●<br>令和 5年 2月 3日 (金) 複合文化施設 工事休館日 ●<br>令和 5年 2月 2日 (木) 会津美里町公民館 施設申し込み開始について ● | パスワード                                                                                    |
| 令和 5年 2月 1日 (水) 本郷生涯学習センター 上事のお知らせ ♥<br>                                                                                                    |                                                                                          |
| * ブラウザのJavaスクリプトとCookieは有効にしてお使いください。<br>* ブラウザの「戻る」ボタンは使用しないようにお願い致します。                                                                                    | ▲ トップへ                                                                                   |

#### 施設の空き状況は確認は、ログインせずに行えます。

#### ②施設の空き状況を確認する

|       |             |                                                                                                    |                                                                                                    |                                                      |                                                                 |                                                                                                   |                                                                                    |                                                                                                    |                                                                        |                                                                                                    |                                                                                             |                  | 2414-5                |              |  |
|-------|-------------|----------------------------------------------------------------------------------------------------|----------------------------------------------------------------------------------------------------|------------------------------------------------------|-----------------------------------------------------------------|---------------------------------------------------------------------------------------------------|------------------------------------------------------------------------------------|----------------------------------------------------------------------------------------------------|------------------------------------------------------------------------|----------------------------------------------------------------------------------------------------|---------------------------------------------------------------------------------------------|------------------|-----------------------|--------------|--|
|       | 会津美         | 里町公共施設予約シス                                                                                                    | テム - トラ                                                                                                    | イアル                                                  |                                                                 |                                                                                                   |                                                                                    |                                                                                                    |                                                                        |                                                                                                    |                                                                                             |                  |                       |              |  |
|       |             |                                                                                                    |                                                                                                    |                                                      |                                                                 |                                                                                                   |                                                                                    |                                                                                                    |                                                                        |                                                                                                    |                                                                                             |                  |                       |              |  |
|       |             | ●システムからのお知らせ<br>次回の予約の際に、利用料をお支払いください。                                                                           |                                                                                                    |                                                      |                                                                 |                                                                                                   |                                                                                    |                                                                                                    |                                                                        |                                                                                                    |                                                                                             |                  |                       |              |  |
|       |             |                                                                                                    | T 02 1. #1 02 177 45 4                                                                                                    | 10/0114 2002                                         |                                                                 | 200                                                                                               |                                                                                    |                                                                                                    |                                                                        |                                                                                                    |                                                                                             |                  |                       |              |  |
|       |             | 空き状況                                                                                                    | 況の確認                                                                                                    | ŧ                                                    | 込みの確                                                            | 認・取消                                                                                              |                                                                                    | 1                                                                                                    | 抽選申2                                                                   | みの確認                                                                                                    | 認                                                                                           | 履歴の確認            |                       |              |  |
| )利用し7 | <u></u> たい施 | 設を選択する                                                                                                    |                                                                                                    |                                                      |                                                                 |                                                                                                   |                                                                                    |                                                                                                    |                                                                        |                                                                                                    |                                                                                             |                  |                       |              |  |
|       |             |                                                                                                    |                                                                                                    |                                                      |                                                                 |                                                                                                   |                                                                                    |                                                                                                    |                                                                        |                                                                                                    |                                                                                             | <b></b>          | <del>マイページ 0日</del>   | <i>ሻア</i> ウト |  |
|       |             | 会津美里町公共施設予約シ                                                                                                    | ステム - トライ                                                                                                    | アル                                                   |                                                                 |                                                                                                   |                                                                                    |                                                                                                    |                                                                        |                                                                                                    |                                                                                             |                  |                       |              |  |
|       |             | 空き状況の確認 申込トレイ                                                                                                    | 申込みの確認・取消                                                                                                    | マイページ                                                |                                                                 |                                                                                                   |                                                                                    |                                                                                                    |                                                                        |                                                                                                    |                                                                                             |                  |                       |              |  |
|       |             | and the second second second second second second second second second second second second second second second |                                                                                                    |                                                      |                                                                 |                                                                                                   |                                                                                    |                                                                                                    |                                                                        |                                                                                                    |                                                                                             |                  |                       |              |  |
|       |             |                                                                                                    | 施設                                                                                                    | 段の空き状況 :: 【                                          | 会津美里町】                                                          |                                                                                                   |                                                                                    |                                                                                                    |                                                                        |                                                                                                    |                                                                                             |                  |                       |              |  |
|       |             |                                                                                                    | 施設                                                                                                    | 8の空き状況 :: 【<br>1設の空き状況                               | 会津美里町】<br>期間の空きり                                                | 況 目的                                                                                              | ので検索                                                                               |                                                                                                    |                                                                        |                                                                                                    |                                                                                             |                  |                       |              |  |
|       |             |                                                                                                    | 施設<br>施<br>閉                                                                                                    | &の空き状況 :: 【<br>:設の空き状況<br>1じる 閉じる                    | 会津美里町】<br>期間の空きり                                                | \$況 <b> </b> 目的                                                                                   | うで検索<br>令和 5                                                                       | ∓2月                                                                                                    |                                                                        |                                                                                                    |                                                                                             |                  |                       |              |  |
|       |             |                                                                                                    | 施討<br>施<br>関                                                                                                    | 後の空き状況 :: 【<br>(設の空き状況<br>1じる 閉じる                    | 会津美里町】<br>期間の空きり<br>12月                                         | 1月                                                                                                | りで検索<br>令和 5                                                                       | ₹2月                                                                                                    | 3月                                                                     | 4月                                                                                                    |                                                                                             |                  |                       |              |  |
|       |             |                                                                                                    | 施設<br>Martin<br>Bartin<br>Barti | &の空き状況 :: 【<br>識の空き状況<br>11℃る 【閉じる                   | 会津美里町】<br>期間の空きり<br>12月<br>日                                    | t況 目的<br>1月<br>月                                                                                  | つで検索<br>令和 5<br>火<br>1                                                             | <b>羊2月</b><br>木<br>2                                                                                                    | 3月<br>金<br>金                                                           | 4月<br>土<br>4                                                                                                    |                                                                                             |                  |                       |              |  |
|       |             |                                                                                                    | 施設                                                                                                    | &の空き状況 :: 【<br>歳の空き状況<br>10 る 閉じる                    | 会津美里町】<br>期間の空きり<br>12月<br>日<br>5                               | t況 目的<br>1月<br>月<br>6                                                                             | bで検索<br>令和 5.<br>火 水<br>1<br>7 8                                                   | <b>年2月</b><br>木<br>2<br>9                                                                                                | 3月<br>金<br>10                                                          | <b>4月</b><br><b>±</b><br>4<br>11                                                                                                    | ①日付選択                                                                                       |                  |                       |              |  |
|       |             |                                                                                                    | 施設                                                                                                    | &の空き状況 :: 【<br>識の空き状況<br>1じる 聞じる                     | 会津美里町】<br>期間の空きり<br>12月<br>日<br>5<br>12                         | 5況 目前<br>1月<br>月<br>6<br>13                                                                       | <b>今</b> で検索<br>今和5<br>火 水<br>11<br>7 8<br>14 15                                   | <b>₹2月</b><br><b>木</b><br>2<br>9<br>16                                                                                   | 3月<br>金<br>10<br>⊥/                                                    | <b>4月</b><br><b>±</b><br>4<br>11<br>18                                                                                                    | ①日付選択                                                                                       |                  |                       |              |  |
|       |             | ②場所選択                                                                                                    | 施設                                                                                                    | &の空き状況 :: 【<br>識の空き状況<br>化る 閉じる                      | 会津美里町)<br>期間の空きサ<br>12月<br>日<br>5<br>12<br>12                   | 5況 目前<br>1月<br>月<br>6<br>13<br>20                                                                 | <b>次検索</b><br>令和 5<br>火 外<br>11<br>7 8<br>14 15<br>21 22                           | <b>*2月</b><br><b>木</b><br>2<br>9<br>16<br>23                                                                             | 3月<br>金<br>10<br>11<br>24                                              | 4月<br>土<br>4<br>11<br>18<br>25                                                                                                    | ①日付選択                                                                                       |                  |                       |              |  |
|       |             | ②場所選択                                                                                                    | 施 武<br>()<br>()<br>()<br>()<br>()<br>()<br>()<br>()<br>()<br>()<br>()<br>()<br>()                                                                                                    | &の空き状況 :: 【<br>歳の空き状況<br>100る 閉じる                    | 会津美里町)<br>期間の空きサ<br>12月<br>日<br>5<br>12<br>19<br>26             | 1月<br>月<br>月<br>日<br>日<br>日<br>日<br>日<br>日<br>日<br>日<br>日<br>日<br>日<br>日<br>日<br>日<br>日<br>日<br>日 | 次     外       1     1       7     8       14     15       21     22       28     1 | <b>本</b><br>2<br>9<br>16<br>23                                                                                           | 3月<br>金<br>10<br>21<br>24                                              | 4月<br>±<br>4<br>11<br>18<br>25                                                                                                    | ①日付選択                                                                                       |                  |                       |              |  |
|       |             | ②場所選択                                                                                                    | 施設                                                                                                    | &の空き状況 :: 【<br>識の空き状況<br>配る<br>閉じる<br>関じる            | 会津美里町)<br>期間の空きり<br>12月<br>日<br>5<br>12<br>19<br>26             | <b>1月</b><br>月<br>6<br>13<br>20<br>27<br>赤沢体育場                                                    | <b>次検索</b><br>令和 5<br>火 外<br>11<br>7 8<br>14 15<br>21 22<br>28                     | <b>主 2</b><br>9<br>16<br>16<br>23<br>第<br>二<br>16                                                                        | 3月<br>金<br>10<br>17<br>24<br>選挙習セン                                     | 4月<br>±<br>4<br>111<br>18<br>25                                                                                                    | ①日付選択                                                                                       | 藤川               | 体育場                   |              |  |
|       |             | ②場所選択<br><sub>概合文化施設</sub><br><sub>尾岐体育場</sub>                                                                   | 施設<br>()<br>()<br>()<br>()<br>()<br>()<br>()<br>()<br>()<br>()                                                                                                    | &の空き状況 :: 【<br>歳の空き状況<br>むる 閉じる<br>関じる<br>関じる<br>関じる | 会津美里町)<br>期間の空きサ<br>12月<br>日<br>5<br>12<br>19<br>26<br>(<br>本郷: | 1月       月       6       13       20       27       赤沢体育場       生涯学習を                             | 次     水       パ     1       7     8       14     15       21     22       28       | <b>末</b><br>2<br>9<br>16<br>23<br>二<br>二<br>二<br>二<br>二<br>二<br>二<br>二<br>二<br>二<br>二<br>二<br>二<br>二<br>二<br>二<br>二<br>二 | 3月<br>金<br>10<br>17<br>24<br>歴学習セン<br>歴学習セン                            | <ul> <li>4月</li> <li>±</li> <li>4</li> <li>11</li> <li>18</li> <li>25</li> <li>∞</li> <li>∞</li> <li>√</li> <li>∞</li> <li>√</li> <li>∞</li> <li>√</li> <li>∞</li> <li>√</li> <li>∞</li> <li>√</li> <li>∞</li> <li>√</li> <li>∞</li> <li>∞</li> &lt;</ul> | ①日付選択<br><sup>旭体育場</sup><br><sub>高田体育館</sub>                                                | 藤  <br>  東本      | 川体育場                  |              |  |
|       |             | 2場所選択                                                                                                    | 施設<br>()<br>()<br>()<br>()<br>()<br>()<br>()<br>()<br>()<br>()                                                                                                    | 20 空き状況 :: 【<br>認の空き状況<br>配る<br>閉じる<br>閉じる<br>開じる    | 会津美里町)<br>期間の空きり<br>12月<br>日<br>5<br>12<br>19<br>26<br>(<br>本郷: | 1月       月       6       13       20       27       赤沢体育場       生涯学習セン       二本柳運動                | つで検索<br>令和 5<br>火 水<br>1<br>7 8<br>14 1<br>21 2<br>28<br>・ ターー                     | <b>年2月</b><br>本<br>2<br>9<br>16<br>23<br>室川生<br>新鶴生<br>室                                                                 | 3月       金       10       17       24       運学習セン       進学習セン       調用 | 4月<br>±<br>4<br>111<br>18<br>25<br>-<br>ター<br>-<br>ター                                                                                                    | <ol> <li>1日付選択</li> <li><sup>退体育場</sup></li> <li><sup>高田体育館</sup></li> <li>本綱運動場</li> </ol> | 藤川<br>本綱<br>(吹上総 | 川体育場<br>即体育館<br>総合運動場 |              |  |

④利用したい施設の室場と時間帯を選択する

※大会等で表示時間外を利用したい場合は、直接施設にお問い合わせください。

|                                                          | <b>▲マイページ</b> | <b>じ</b> ログアウト |
|----------------------------------------------------------|---------------|----------------|
| 会津美里町公共施設予約システム - トライアル                                  |               |                |
|                                                          |               |                |
|                                                          |               |                |
| 空さ状況の確認 単近トレイ 単近みの確認・取消 マイヘーン                            |               |                |
| 施設の空き状況 :: 【会津美里町】                                       |               |                |
|                                                          |               |                |
| 施設の空き状況期間の空き状況目的で検索 「リ用し/こい・呼用」用で、され、                    |               |                |
| 会館選択カレンダーを開く                                             |               |                |
| 令和 5年 2月10日 (金) 複合大化施設                                   |               |                |
| 利 《1ヶ月前 《1週間前 《1日前 本日 1日後 1週間後 》 1ヶ月                     | 後 »>          |                |
| 用 9 10 11 12 13 14 15 16 17 18 19 20                     | 21            |                |
|                                                          |               |                |
|                                                          |               |                |
|                                                          |               |                |
|                                                          |               |                |
|                                                          |               |                |
| ーー<br>一一<br>一一<br>一一<br>一一<br>一一<br>一一<br>一一<br>一一<br>一一 | れる            |                |
|                                                          |               |                |
| <ul> <li>○ 空き</li> <li>× 予約済み</li> </ul>                 |               |                |
| 白色、申込割当なし、もしくは表示のみ                                       |               |                |
| - 受付期間外                                                  |               |                |
|                                                          |               |                |
|                                                          |               | 5              |

#### ⑤申込内容を入力する

| 空き状況の確認 | 申込トレイ             | 申込                         | みの確認・取消           | マイページ        |               |                                                                                     |                                |                                             |                               |                                         |
|---------|-------------------|----------------------------|-------------------|--------------|---------------|-------------------------------------------------------------------------------------|--------------------------------|---------------------------------------------|-------------------------------|-----------------------------------------|
|         | 申込トレ              | 1::                        | 【会津美里町】           |              |               |                                                                                     |                                |                                             |                               |                                         |
|         |                   |                            |                   |              | 申込内容          |                                                                                     |                                |                                             |                               |                                         |
|         | ⊘は、入力必     利用目的と利 | 》須項目 <sup>-</sup><br>川用人数( | です。<br>は「情報入力」ボタン | νを押して「申込情報入」 | 力」画面で入力し      | てください。                                                                              | ①利用内                           | 容を入力                                        |                               |                                         |
|         |                   |                            | 催事区分              | ≳議等 ∨        | 催事詳細          | 会議  ✔                                                                               | (例:練習                          | ・〇〇大会等                                      | )                             |                                         |
|         |                   |                            | 利用内容              | 予約システム会議     |               |                                                                                     |                                |                                             |                               |                                         |
|         |                   |                            | 利                 | 用内容のインターネッ   | ト公開 〇公開する     | ●公開しない                                                                              |                                |                                             |                               |                                         |
|         |                   |                            | 利用施設              |              | 複合文化施設        | A研修室                                                                                |                                |                                             |                               |                                         |
|         |                   |                            | 利用日時              | 令利           | 和 5年 2月10日 (金 | :) 9:00 - 10:30                                                                     |                                | <del></del>                                 |                               |                                         |
|         |                   | 1                          | 利用目的🕗             | その他          | 利用人数🕏         | 男性 3 人 女性 3 人<br>子ども(男) 0 人 子ども(女)<br>利用人数5 0 人 利用人数6<br>利用人数7 0 人 利用人数8            | () 0 人<br>6 0 人<br>8 0 人       | 品                                           |                               |                                         |
|         |                   |                            | 料金                | 220円         | 申込状況          | 審査待ち                                                                                |                                | -                                           |                               | _                                       |
|         |                   |                            | <b>つ</b> 申込を続ける   |              |               | <ul> <li>②「情報入ス<br/>また使用した</li> <li>※施設によ</li> <li>※備品ボタン</li> <li>お問い合わ</li> </ul> | カ」を選択<br>たい備品<br>ってはイ:<br>ンについ | <br>えし、利用目的<br>があれば、「備<br>ンターネット公<br>ては現在調整 | ・利用人<br>i品」を選<br>開されて<br>中です。 | <br>数の入力を<br>選択し、入力<br>ていない備品<br>。利用する際 |

※システムで確認できない設備等については、利用する施設にお問い合わせください。

# <u>会津美里町公共施設予約システム</u>予約方法の流れ

⑥仮予約申込完了

| 空き状況の確認 | 申込トレイ | 申込みの   | 確認・取消 | マイページ |           |                                                                      |  |
|---------|-------|--------|-------|-------|-----------|----------------------------------------------------------------------|--|
|         | 申込完了  | 了::【会津 | 美里町】  |       |           |                                                                      |  |
|         |       |        |       | 申辽    | 内容        |                                                                      |  |
|         |       |        | 催事区分  | 会議等   | 催事詳細      | 会議                                                                   |  |
|         |       |        | 利用内容  |       |           |                                                                      |  |
|         |       |        |       |       | 2022000   |                                                                      |  |
|         |       |        | 利用施設  |       | 複合文化施設    |                                                                      |  |
|         |       |        | 利用日時  | 令和    | 5年2月10日(金 |                                                                      |  |
|         |       | 1      | 利用目的  | その他   | 利用人数      | 男性3人 女性3人<br>子ども(男)0人 子ども(安)0人<br>利用人数50人 利用人数60人<br>利用人数70人 利用人数80人 |  |
|         |       |        | 料金    | 220円  | 申込状況      | 審査待ち                                                                 |  |
|         |       |        |       | 予約申込を | 受け付けました   | 20                                                                   |  |

※申込みが完了すると、ご登録いただいたメールアドレスに申込み通知が届きます。

※料金の支払い期限については、各施設へお問い合わせください。 なお、施設によっては、追加備品や減免情報の変更により料金が変更される場合がありますので、こちらも併せて各施 設へお問い合わせください。

#### その他① 一度に予約する方法

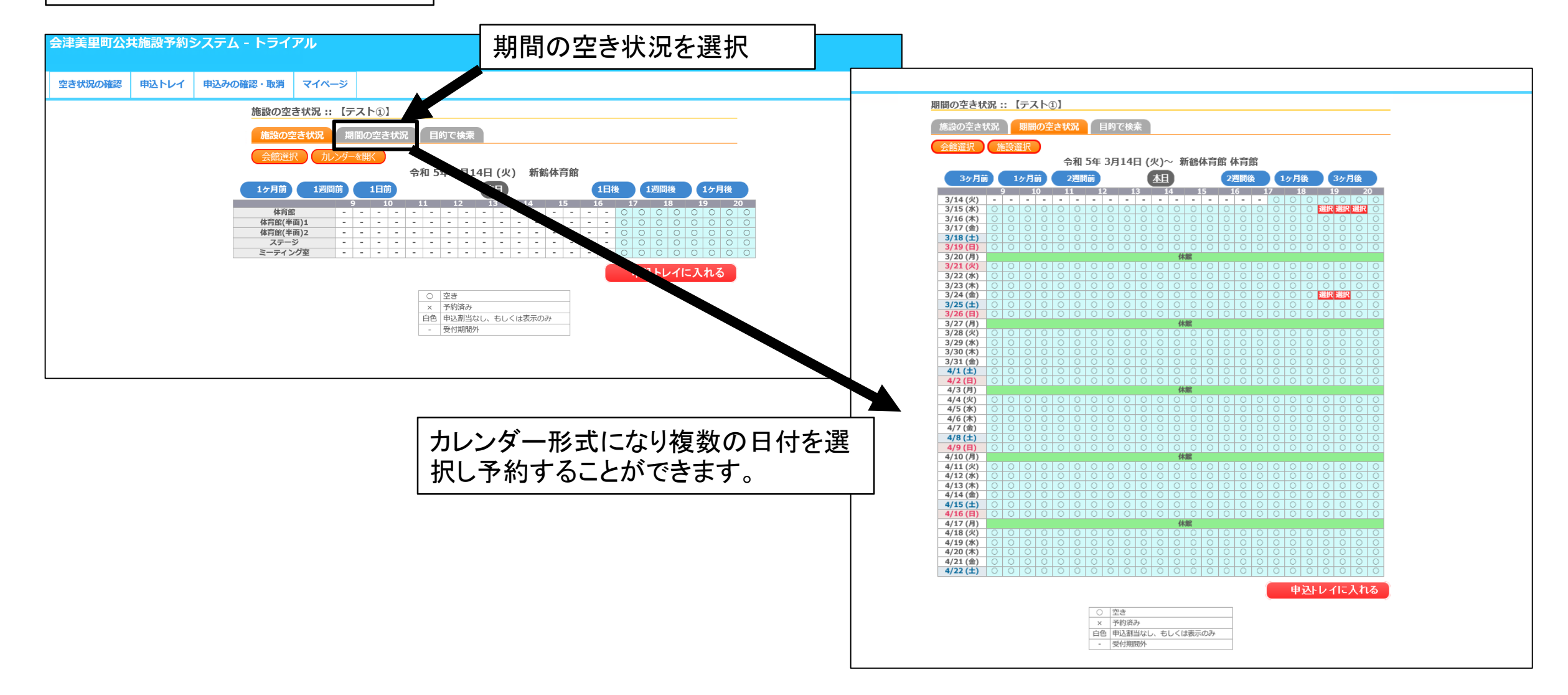

#### 会津美里町公共施設予約システム 抽選について

抽選スケジュール

予約は利用したい日の前月1日より予約をすることができます。 また前月1日~7日までは抽選予約になります。重複した場合は抽選となります。

#### 抽 選:【7日】23時59分締切 【8日】7時30分抽選 結果公表:【8日】8時30分公表メール通知

▶ ■ 施設予約4月分の抽選結果のお知らせ 日時 : 2023/3/7(火) 20:00 日時 2023/3/7(4/) 20:00 芝出人 : 12 会津美里町公共施設予約システムトライアルサイト <misatoyoyaku@p-kashikan.jp> 🏀 アドレス 着出人 : Marting 会演英学町公共施設予約システムトライアルサイト <misatoyoyaku@p-kashikan.jp> 🌼 アドレス帳に登録 宛先 : 📝 misatokoumin@town.aizumisato.fukushima.jp <sup>完先</sup> : 😰 misatokoumin@town.aizumisato.fukushima.jp ◇ 高田小学校 ◇ ◇ 高田中学校 ◇ a1 様 aaaa 様 筋紛予約4月分の抽濁結果をお知らせします。 施設予約4月分の抽選結果をお知らせします。 令和 5年 3月 7日に抽賞を行いました。 令和5年3月7日に抽選を行いました。 抽濯結果 抽溜結果 ■申請番号 ■申請番号 ■利用日時 令和 5年 4月 4日(火) ■利用日時 令和 5年 4月 5日 (水) ■利用施設 高田小学校 ■利田協科 会当演:運動爆 ■施設利用料 ★落谓:体育颜 ■利用内容 ■利用内容 へへへ このメールは送信専用です。ご返信いただいても回答できません。 https://trial.p-kashikan.jp/town-aizunisato/ 送信日時: 2023-03-07 20:00

このメールは送信専用です。ご返信いただいても回答できません。 https://trial.p-kashikan.jp/town-aizumisato/ 送信日時: 2023-03-07 20:00 く当選メール> く落選メール> 予約の当落はメールにて通知されま す。